# DT1 : Extraits du référentiel du bac Pro TEBAA

# Détail des activités professionnelles/phases d'un projet

| Phase 1         | L'avant-projet |                                                                           |        |  |  |  |  |
|-----------------|----------------|---------------------------------------------------------------------------|--------|--|--|--|--|
| Activité 1.1    |                | Tâches                                                                    |        |  |  |  |  |
| L'esquisse,     |                | - Effectuer un relevé d'ouvrage                                           | 3      |  |  |  |  |
| les études      |                | - Rédiger des éléments d'une notice descriptive de l'existant             | 2      |  |  |  |  |
| préliminaires   | et le          | - Mettre au net et compléter des documents graphiques d'esquisses         |        |  |  |  |  |
| diagnostic      |                | - Réaliser une maquette sommaire et des dessins de rendu                  | 3      |  |  |  |  |
|                 |                | – Effectuer les calculs de surfaces                                       |        |  |  |  |  |
| Activité 1.2    |                | Tâches                                                                    |        |  |  |  |  |
| L'avant-proje   | t              | - Rechercher et classer la documentation spécifique au projet             |        |  |  |  |  |
| sommaire        |                | - Produire des documents graphiques d'APS en 2D et 3D                     | 3      |  |  |  |  |
|                 |                | - Rédiger une notice descriptive des choix architecturaux                 | 2      |  |  |  |  |
|                 |                | – Vérifier et confirmer les calculs de surfaces                           | 3      |  |  |  |  |
| Activité 1.3    |                | Tâches                                                                    |        |  |  |  |  |
| L'avant-proje   | t              | – Analyser la compatibilité entre choix architecturaux et techniques      | 2      |  |  |  |  |
| définitif       |                | – Produire des documents graphiques architecturaux                        | 3      |  |  |  |  |
|                 |                | - Transcrire les détails techniques et constructifs                       | 2      |  |  |  |  |
|                 |                | - Etablir un quantitatif et une estimation au ratio                       | 3      |  |  |  |  |
| Activité 1.4    |                | Tâches                                                                    |        |  |  |  |  |
| Les autorisati  | ons            | - Etablir les documents graphiques des dossiers d'autorisations           | 1      |  |  |  |  |
| de construire   |                | specifiques (permis de demolir, de construire)                            | 3      |  |  |  |  |
|                 |                | - Renseigner les documents administratifs                                 | 2      |  |  |  |  |
|                 |                | - Constituer les dossiers d'autorisations specifiques                     |        |  |  |  |  |
| Phase 2         |                | Le projet                                                                 |        |  |  |  |  |
| Activité 2.1    |                | Tâches                                                                    |        |  |  |  |  |
| Les études de   | e              | – Collecter l'ensemble des documents techniques définissant le projet     | 3      |  |  |  |  |
| projet          |                | - Produire les documents graphiques composant le dossier du projet        | 3      |  |  |  |  |
|                 |                | - Produire des documents de synthèse, de reperage, des nomenclatures      | 3      |  |  |  |  |
|                 |                |                                                                           | 5      |  |  |  |  |
| Activite 2.2    |                | Collector et classer les pières composent le DCF                          | 3      |  |  |  |  |
| L dissistance d | iu<br>ade      | - Vérifier la cohérence des pièces composant le DCE                       |        |  |  |  |  |
| pour la passa   | age            | - Assurer le suivi de la consultation                                     | 2      |  |  |  |  |
| des contrats    | de             | - Analyser comparativement les offres des entreprises                     | 2      |  |  |  |  |
| travaux         |                | – Ajuster et finaliser le projet pour la constitution du dossier de       |        |  |  |  |  |
|                 |                | marché                                                                    | 2      |  |  |  |  |
| Phase 3         |                | La réalisation                                                            | Niveau |  |  |  |  |
|                 |                | Tâchac                                                                    |        |  |  |  |  |
| Activite 5.1    |                | - Collecter les documents des entreprises, des bureaux d'études et de     |        |  |  |  |  |
| d'exécution     |                | contrôle                                                                  | 3      |  |  |  |  |
| préalables au   | <b>,</b>  .    | - Traduire graphiquement des choix techniques retenus                     | 3      |  |  |  |  |
| démarrage de    | es             | – Produire des documents graphiques (plans de détails                     |        |  |  |  |  |
| travaux         |                | complémentaires)                                                          | 3      |  |  |  |  |
| Activité 3.2    |                | Tâches                                                                    |        |  |  |  |  |
| La direction o  | de             | - Mettre à jour le dossier d'exécution de l'ouvrage                       | 3      |  |  |  |  |
| l'exécution d   | es             | - Pointer l'avancement des travaux et actualiser le calendrier de travaux | 2      |  |  |  |  |
| marchés de      | .              | - Assister aux réunions de chantier et rendre compte                      | 2      |  |  |  |  |
| travaux         | .              | - Effectuer le relevé des ouvrages exécutés                               | 3      |  |  |  |  |
|                 |                | – Établir des documents modificatifs                                      | 2      |  |  |  |  |
|                 |                | - Collecter les pièces nécessaires au règlement des situations de travaux | 3      |  |  |  |  |
| Activité 3.3    |                | Tâches                                                                    |        |  |  |  |  |
| La réception    | et             | - Préparer les opérations préalables à la réception des travaux           | 3      |  |  |  |  |
| la livraison de | es             | - Contrôler les travaux conduisant aux levées de réserves et rendre       | 2      |  |  |  |  |
| ouvrages        |                | compte                                                                    | 3      |  |  |  |  |
|                 | ·   ·          | – Finaliser le DOE                                                        | 2      |  |  |  |  |
|                 | ·              | <ul> <li>Assurer le suivi du parfait achèvement de l'ouvrage</li> </ul>   | -      |  |  |  |  |

| Nive                                                   | au                                                                                                    |                      | Définition du niveau d'imp                                                                                                    | lication                                                                                                    |  |  |  |  |  |
|--------------------------------------------------------|----------------------------------------------------------------------------------------------------|----------------------|----------------------------------------------------------------------------------------------------|----------------------------------------------------------------------------------------------------|--|--|--|--|--|
| 1                                                      | Connaissances                                                                                                    | et savoir-           | faire minimaux : le titulaire du d                                                                                                    | liplôme lit, observe, interprète et                                                                                   |  |  |  |  |  |
| 31                                                     | assiste sans ass                                                                                                    | umer pers            | personnellement la responsabilité des activités menées en équipe.                                                                                                    |                                                                                                    |  |  |  |  |  |
| 9                                                      | Connaissances                                                                                                    | et savoir-           | faire partiels : le titulaire du dipl                                                                                                    | ôme participe sous contrôle ponctuel                                                                                  |  |  |  |  |  |
| 2                                                      | en étant partiel                                                                                                    | llement re           | sponsable de l'exécution de tâche                                                                                                    | es simples.                                                                                                    |  |  |  |  |  |
| 3                                                      | Connaissances                                                                                                    | ct savoir-           | faire approfondis : le titulaire du                                                                                                    | diplôme intervient seul ou en                                                                                         |  |  |  |  |  |
| 5                                                      | équipe, en tout                                                                                                    | e autonor            | nie dans la réalisation d'une tâch                                                                                                    | ne simple.                                                                                                    |  |  |  |  |  |
|                                                        | ſ                                                                                                    | Annexe               | Il b Option B : Assistan                                                                                                    | it en architecture                                                                                                    |  |  |  |  |  |
|                                                        | Ľ                                                                                                    | Dennin               |                                                                                                    |                                                                                                    |  |  |  |  |  |
| Ca                                                     | apacités générales                                                                                                    |                      | Compe                                                                                                    | étences                                                                                                    |  |  |  |  |  |
|                                                        |                                                                                                    | C 1.1                | Participer à un collectif de                                                                                                    | travail                                                                                                    |  |  |  |  |  |
|                                                        | Climformer                                                                                                    | C 1.2                | Collecter et gérer des info                                                                                                    | rmations                                                                                                    |  |  |  |  |  |
| C1                                                     | Siniormer                                                                                                    | C 1.3                | Rendre compte oralement                                                                                                    |                                                                                                    |  |  |  |  |  |
|                                                        |                                                                                                    | C 1.4                | Rédiger un compte-rendu,                                                                                                    | une note interne                                                                                                    |  |  |  |  |  |
|                                                        |                                                                                                    | C 1.5                | Utiliser les outils de comm                                                                                                    | nunication                                                                                                    |  |  |  |  |  |
|                                                        |                                                                                                    | C 2 1                | Analyser un dossier                                                                                                    |                                                                                                    |  |  |  |  |  |
| 00                                                     | 0                                                                                                    |                      | Vérifier la cohérence du pr                                                                                                    | roiet architectural avec les                                                                                          |  |  |  |  |  |
| 02                                                     | Analyser                                                                                                    | C 2.2                | contraintes réglementaires                                                                                                    | s et techniques                                                                                                    |  |  |  |  |  |
|                                                        |                                                                                                    | C 2.3                | Proposer une solution à un problème identifié                                                                                                    |                                                                                                    |  |  |  |  |  |
|                                                        |                                                                                                    | 0.2.1                |                                                                                                    |                                                                                                    |  |  |  |  |  |
|                                                        |                                                                                                    | C 3.1                | Effectuer un releve d'ouvra                                                                                                    | rage                                                                                                    |  |  |  |  |  |
|                                                        |                                                                                                    | 0.3.2                | 3.2 Rediger une notice descriptive                                                                                                    |                                                                                                    |  |  |  |  |  |
|                                                        |                                                                                                    | C 3.3                | Etablir une estimation son                                                                                                    | nmaire                                                                                                    |  |  |  |  |  |
| C3                                                     | Produire                                                                                                    | C 3.4                | architecturale                                                                                                    |                                                                                                    |  |  |  |  |  |
|                                                        |                                                                                                    | C 3.5                | Rédiger une notice archite                                                                                                    | cturale                                                                                                    |  |  |  |  |  |
|                                                        |                                                                                                    | C 3.6                | Élaborer des éléments de                                                                                                    | présentation architecturale                                                                                           |  |  |  |  |  |
|                                                        |                                                                                                    | C 3.7                | Réaliser une maquette d'é                                                                                                    | tude                                                                                                    |  |  |  |  |  |
|                                                        |                                                                                                    | C 3.8                | 3 Établir, exploiter et actualiser un calendrier prévisionnel                                                                                                    |                                                                                                    |  |  |  |  |  |
|                                                        |                                                                                                    | C 4 1                | Ordonner et actualiser un                                                                                                    | dossier                                                                                                    |  |  |  |  |  |
| C4                                                     | Contrôler                                                                                                    | C 4 2                | 4.1 Ordonnel et actualiser un dossier<br>4.2 Suivre la gestion économique d'un projet                                                                                                    |                                                                                                    |  |  |  |  |  |
|                                                        |                                                                                                    | C 4.3                | 3 Vérifier la conformité de l'ouvrage et des prestations                                                                                                    |                                                                                                    |  |  |  |  |  |
| Com<br>Ana                                             | npétence C 2.2 : \<br>c<br>alyser le projet arch                                                                                      | /érifier<br>contrair | la cohérence du projet a<br>ntes réglementaires et te<br>su regard de la réglementation e                                                                                                    | et des choix techniques retenus                                                                                       |  |  |  |  |  |
| Identi                                                 | ifier les incidences d'un                                                                                                    |                      |                                                                                                    | Criteres d'evaluation                                                                                                 |  |  |  |  |  |
| réglei                                                 | mentaire sur un choix                                                                                                    |                      | omprenant des extraits des pièces                                                                                                    |                                                                                                    |  |  |  |  |  |
| Vérifie<br>- part<br>- opti<br>dim<br>- exiç<br>- text | er la compatibilité entre<br>ti architectural<br>ions techniques et de<br>nensionnement<br>gences environnement<br>tes réglementaires | ales N               | écrites (CCTP, notes, rapports,)<br>graphiques, administratives et<br>réglementaires.<br>ossiers d'études (relevés, notice,<br>diagnostic, plans d'entreprises<br>et de BET)<br>ormes, règlements et labels<br>ocumentation technique | Les incidences des textes et<br>options techniques sur le projet<br>sont identifiées, caractérisées et<br>explicitées |  |  |  |  |  |
| Vérifie<br>docur<br>archit<br>techn                    | er la compatibilité des<br>ments graphiques<br>tecturaux avec les doss<br>niques                                                      | siers                |                                                                                                    | Les incompatibilités éventuelles<br>entre le dossier architectural et les<br>dossiers techniques sont<br>identifiées  |  |  |  |  |  |

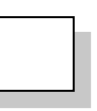

- ctuel

## DT1 : Extraits du référentiel du bac Pro TEBAA

BACCALAUREAT PROFESSIONNEL, spécialité Technicien d'études du bâtiment

# SOMMAIRE DES SAVOIRS ASSOCIÉS

| Domaines                            | Savoirs                                                        | Connaissances                                                                                                    |
|-------------------------------------|----------------------------------------------------------------|----------------------------------------------------------------------------------------------------|
| - 1 -<br>CONTEXTE<br>PROFESSIONNEL  | S 0 - Enjeux énergétiques et<br>environnementaux               | <ul> <li>S 0.1 - Orientations internationales et nationales sur<br/>l'énergie et l'environnement</li> <li>S 0.2 - Domaines d'action dans le cadre du<br/>développement durable</li> <li>S 0.3 - Dimension économique</li> <li>S 0.4 - Energies utilisées</li> <li>S 0.5 - Impact environnemental</li> <li>S 0.6 - Fonctionnement thermique du bâti</li> <li>S 0.7 - Réglementation thermique</li> <li>S 0.8 - Implications sur la production du bâti neuf</li> <li>S 0.9 - Implications sur les bâtiments existants</li> </ul> |
|                                     | S 1 - Environnement<br>professionnel                           | S 1.1 - Notions juridiques et réglementaires<br>relatives au bâtiment<br>S 1.2 - Partenaires et intervenants<br>S 1.3 - Programmation d'un projet<br>S 1.4 - Outils de communication                                                                                                    |
|                                     | S 2 - Confort et sécurité                                      | S 2.1 - Accessibilité du cadre bâti<br>S 2.2 - Confort des personnes<br>S 2.3 - Protection des personnes                                                                                                    |
| - 2 -<br>Étude des<br>Constructions | S 3 - Techniques de construction<br>et règles de mise en œuvre | S 3.1 - Adaptation au site<br>S 3.2 - Structures porteuses<br>S 3.3 - Enveloppe du bâtiment<br>S 3.4 - Aménagement intérieur<br>S 3.5 - Équipements techniques<br>S 3.6 - Finitions                                                                                                    |
|                                     | S 4 - Étude des structures                                     | S 4.1 - Identification et évaluation des charges<br>S 4.2 - Analyse de l'équilibre d'un système<br>S 4.3 - Étude mécanique et choix technique                                                                                                    |
|                                     | S 5 - Économie de la construction                              | S 5.1 – Avant-métré, métré et quantitatif<br>S 5.2 - Estimation                                                                                                    |
| - 3 –                               | S 6 - Architecture - histoire et<br>évolutions                 | S 6.1 - Histoire de l'architecture et du patrimoine<br>S 6.2 - Aménagement du territoire et<br>environnement durable                                                                                                    |
| PROJET<br>ARCHITECTURAL             | S 7 - Obligations administratives<br>à caractère technique     | S 7.1 - Démarches administratives<br>S 7.2 - Documents de chantier                                                                                                    |
|                                     | S 8 - Modes de représentation                                  | S 8.1 - Techniques de représentation<br>S 8.2 - Documents graphiques<br>S 8.3 - Relevé d'ouvrage<br>S 8.4 - Documents descriptifs                                                                                                    |
| - 4 –<br>REALISATION                | S 9 - Préparation et suivi de<br>chantier                      | S 9.1 - Planification de travaux<br>S 9.2 - Règlement des travaux                                                                                                    |

|                                                                                                    | 1                                                                                |
|----------------------------------------------------------------------------------------------------|----------------------------------------------------------------------------------|
| (Notions, concepts)                                                                                                    | Lin                                                                              |
| S 2.2-2 : Confort acoustique                                                                                                    |                                                                                  |
| <ul> <li>Notions élémentaires en acoustique :<br/>grandeurs caractéristiques d'une source sonore</li> <li>Modes de propagation d'une source sonore</li> </ul>                             | IDENTIFIER les                                                                   |
| <ul> <li>Réglementation acoustique</li> <li>Isolation acoustique</li> </ul>                                                                                                    | CITER les objec<br>RECHERCHER<br>d'une paroi                                     |
| <ul> <li>Correction acoustique</li> </ul>                                                                                                    | ANALYSER ou<br>de protection co<br>EXPLIQUER le<br>ANALYSER ou<br>correction acc |
| S 2.2-3 : Confort lié à l'éclairage                                                                                                    |                                                                                  |
| <ul> <li>Règles d'éclairement naturel des locaux</li> <li>Notions élémentaires en éclairagisme :<br/>grandeurs caractéristiques d'une source lumineuse</li> <li>Réglementation</li> </ul> | ANALYSER ou I<br>constructives<br>d'une zone de                                  |
| S 2.2-4 : Confort lié au renouvellement d'air                                                                                                    |                                                                                  |
| <ul> <li>Aération et ventilation des locaux</li> <li>Ventilation naturelle ou mécanique</li> <li>Réglementation</li> </ul>                                                                | ANALYSER les<br>RECHERCHER<br>ANALYSER les                                       |
|                                                                                                    |                                                                                  |

|                                                                                                    | 1                                                                                                    |
|----------------------------------------------------------------------------------------------------|----------------------------------------------------------------------------------------------------|
| S 3.2 – Structures porteuses                                                                                                    |                                                                                                    |
| S 3.2-1 : Travaux neufs<br>Pour les structures métalliques, bois, béton et mixtes :                                                                                                    |                                                                                                    |
| <ul> <li>Éléments porteurs verticaux et horizontaux</li> <li>Charpentes et ossatures</li> <li>Éléments de contreventement</li> <li>Ouvrages annexes</li> <li>Matériaux et matériels</li> </ul> | LOCALISER les éléments porteurs<br>IDENTIFIER les matériaux utilisés<br>EXPLIQUER le classement des matériaux (bois, bétor<br>ANALYSER les techniques de mise en œuvre et le<br>matériels nécessaires<br>JUSTIFIER les dispositions constructives<br>ANALYSER une documentation fabricant<br>ANALYSER un plan d'exécution d'une structure cou<br>IDENTIFIER les interactions entre les corps d'état |
| S 3.2-2 : Travaux de rénovation et de réhabilitation                                                                                                    | 1                                                                                                    |
| <ul> <li>Déconstruction</li> <li>Renforcement de structure</li> <li>Modification de structure</li> <li>Remplacement de structure</li> <li>Matériels</li> </ul>                                 | LOCALISER les éléments porteurs<br>IDENTIFIER les matériaux utilisés et les matériels<br>nécessaires<br>EXPLIQUER les travaux à exécuter<br>ANALYSER les techniques préconisées par le bure<br>d'études techniques<br>IDENTIFIER les interactions entre les corps d'état                                                                                                    |

| mites de connaissances                                                                                                    |
|----------------------------------------------------------------------------------------------------|
| s caractéristiques d'une source sonore<br>e mode de transmission d'une onde<br>ectifs de la réglementation acoustique<br>R l'indice d'affaiblissement acoustique<br>I PROPOSER des dispositifs constructifs<br>ontre le bruit                                                                    |
| I PROPOSER des dispositifs de<br>coustique                                                                                                    |
| I PROPOSER des dispositions<br>s permettant l'éclairement d'un local ou<br>le travail                                                                                                    |
| s solutions de principe<br>R les débits à extraire<br>s caractéristiques des équipements                                                                                                    |
|                                                                                                    |
|                                                                                                    |
| es éléments porteurs<br>s matériaux utilisés<br>e classement des matériaux (bois, béton,)<br>s techniques de mise en œuvre et les<br>cessaires<br>dispositions constructives<br>le documentation fabricant<br>plan d'exécution d'une structure courante<br>s interactions entre les corps d'état |
| s éléments porteurs                                                                                                    |

es travaux à exécuter s techniques préconisées par le bureau . hniques es interactions entre les corps d'état

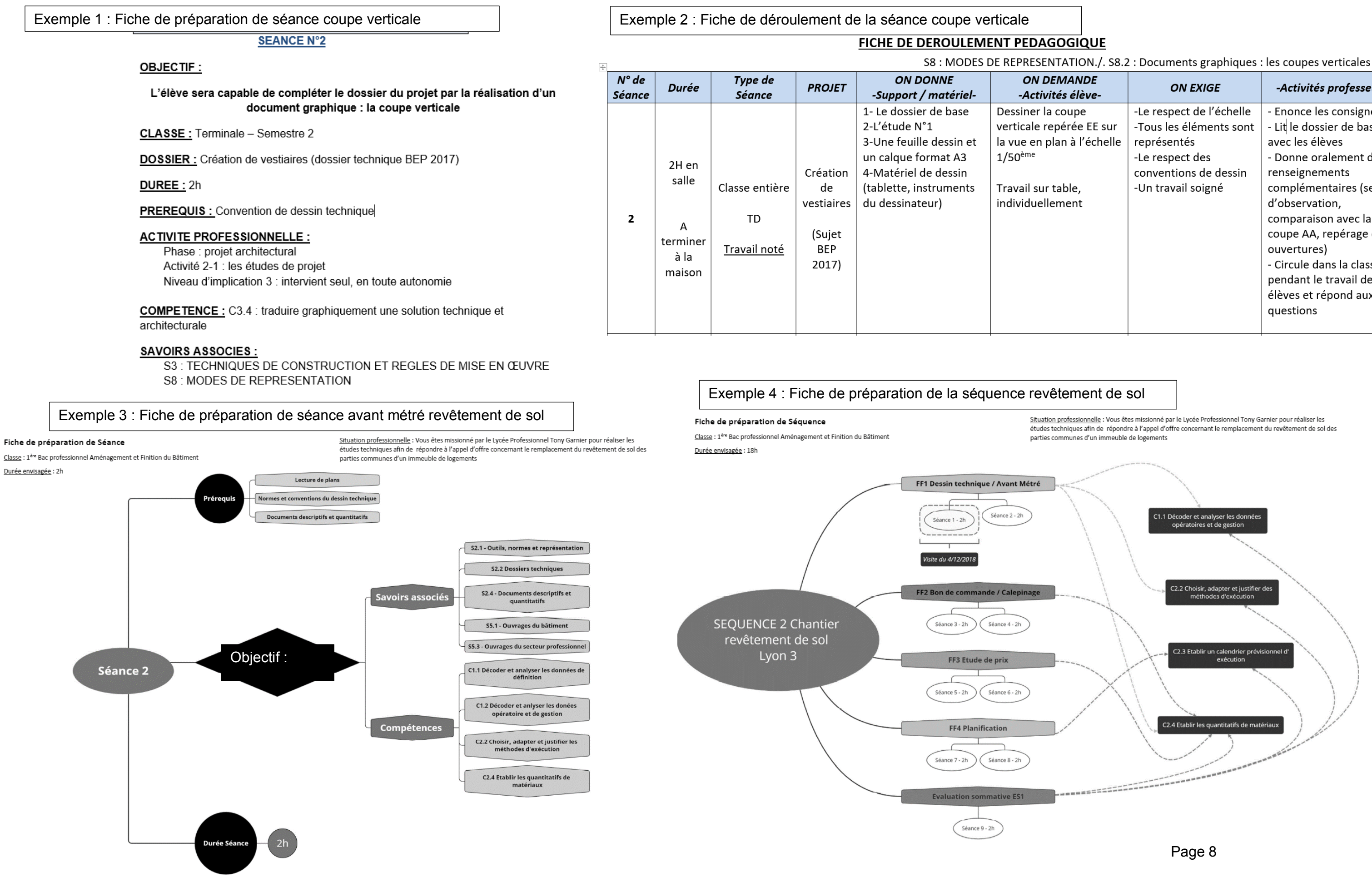

| ANDE<br>élève-                                | ON EXIGE                                                                                                    | -Activités professeur-                                                                                                    |
|-----------------------------------------------|----------------------------------------------------------------------------------------------------|----------------------------------------------------------------------------------------------------|
| ipe<br>ée EE sur<br>à l'échelle<br>le,<br>ent | -Le respect de l'échelle<br>-Tous les éléments sont<br>représentés<br>-Le respect des<br>conventions de dessin<br>-Un travail soigné | <ul> <li>Enonce les consignes</li> <li>Lit le dossier de base<br/>avec les élèves</li> <li>Donne oralement des<br/>renseignements</li> <li>complémentaires (sens<br/>d'observation,</li> <li>comparaison avec la</li> <li>coupe AA, repérage des</li> <li>ouvertures)</li> <li>Circule dans la classe</li> </ul> |
|                                               |                                                                                                    | pendant le travail des<br>élèves et répond aux<br>questions                                                                                                    |

### **DT3**: Visionneuse Navisworks

### DT4 : Annexe 4 Règlement d'examen bac pro TEBEE

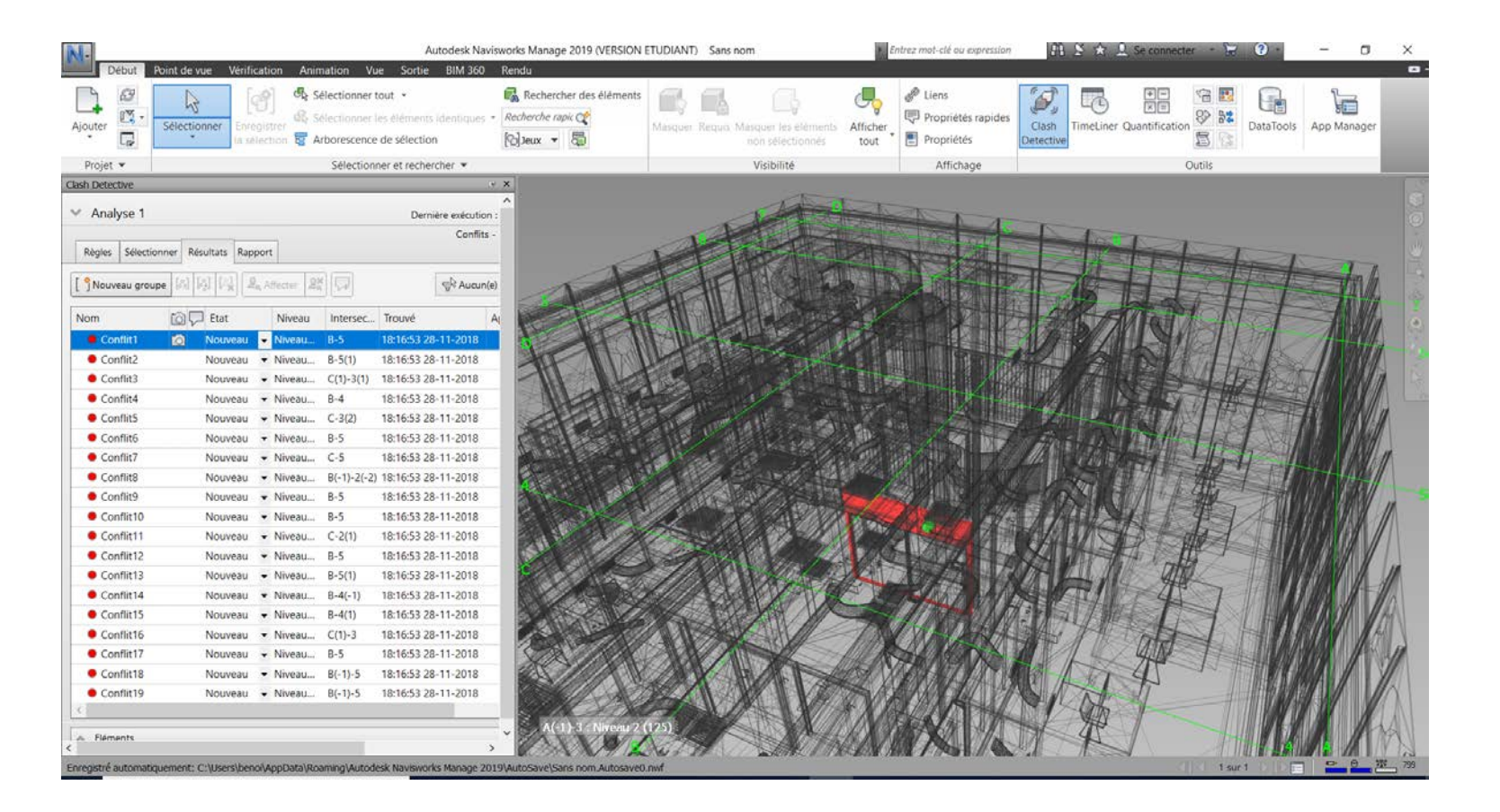

DT3 : Visionneuse Tekla BIMsight

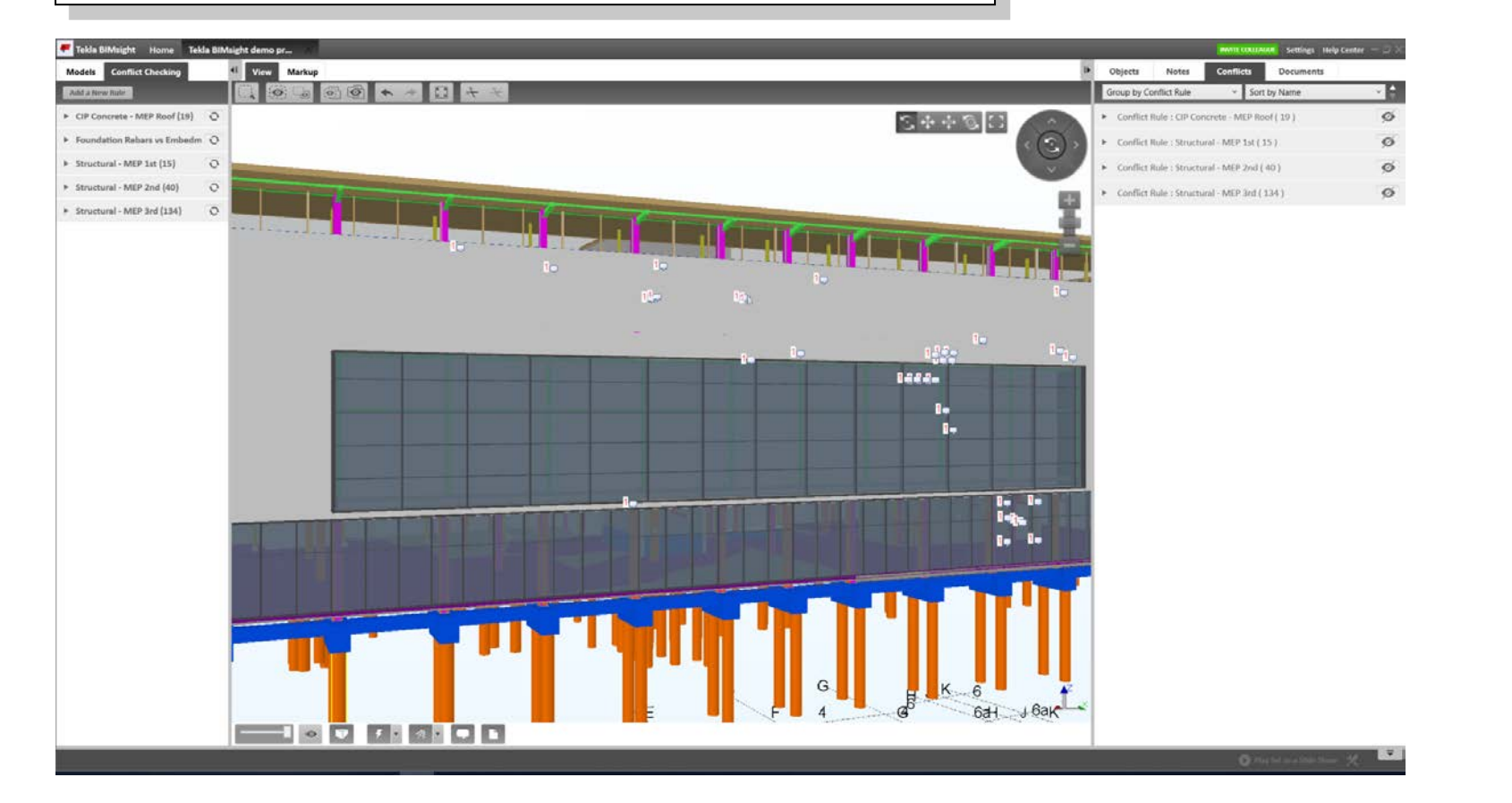

| SOUS-EPREUVE E.22 |           |
|-------------------|-----------|
|                   | QUANTIFIC |
| COEFFICIENT : 2   |           |

#### **CONTENU DE LA SOUS-EPREUVE**

Cette sous-épreuve doit permettre d'évaluer les compétences du candidat concernant la préparation d'une offre de prix lors d'une consultation des entreprises pour des travaux publics ou privés de bâtiment en quantifiant des ouvrages. Elle est toujours consécutive à l'épreuve E.21.

Le dossier support de l'évaluation est constitué de tout ou partie des documents mentionnés, pour chaque compétence, à la colonne « conditions » du référentiel de certification. Ce dossier est commun aux sous-épreuves E21, E22 et E23.

A partir du dossier support fourni, le candidat met en œuvre ses connaissances pour : élaborer le métré des ouvrages élémentaires, utiliser les techniques de mesurement, 2

- établir le devis quantitatif,
- établir et quantifier des attachements, établir un quantitatif d'heures. -

#### MODE D'EVALUATION

Les indicateurs d'évaluation correspondant aux compétences évaluées figurent dans la colonne "Critères d'évaluation" des tableaux décrivant les compétences (cf. annexe l b : référentiel de certification). L'évaluation porte sur tout ou partie de la compétence suivante et des savoirs qui lui sont associés : C3.4 : Réaliser un devis quantitatif

Les activités, les documents techniques, les compétences évaluées et le degré d'exigence sont semblables quel que soit le mode d'évaluation. L'Inspecteur de l'Éducation Nationale de la spécialité veille au bon déroulement de l'examen.

## DT4 : Annexe I b : référentiel de certification Bac pro TEBEE

| Compétence C 3.4 :                                                                                                    | Réal                                                                                                    |
|----------------------------------------------------------------------------------------------------|----------------------------------------------------------------------------------------------------|
| Réaliser un avant-métré, un l                                                                                                    | métré en ca                                                                                                    |
| Être capable de                                                                                                    | Cond                                                                                                    |
| <ul> <li>Élaborer l'avant-métré, le métré des<br/>ouvrages élémentaires :</li> <li>Rédiger une description succincte<br/>d'un ouvrage élémentaire et le<br/>localiser</li> <li>Calculer les quantités d'ouvrages<br/>élémentaires</li> </ul> | Dossier techr<br>pièces écrite<br>Dossier d'étu<br>(relevés, no<br>Dossier d'exé<br>REEF, Avis T<br>Bordereau de<br>Documentatio<br>fabricants |
| - Ounseries techniques de<br>mesurement<br>- Établir le devis quantitatif                                                                                                    | Bordereau de<br>Besoin en ma                                                                                                    |
| <ul> <li>Établir et quantifier des<br/>attachements</li> <li>Établir un quantitatif d'heures</li> </ul>                                                                                                    | d'état<br>Logiciel adap<br>Table à digita                                                                                                    |

#### ATION DES OUVRAGES

UNITE U.22

### ser un devis quantitatif

culant les quantités d'ouvrages élémentaires Critères d'évaluation itions ressources ique du projet (plans, Les documents permettent une vérification et une exploitation es,) des rapide La présentation est cohérente, tice, diagnostic) écution claire et précise echniques La rédaction est en adéquation avec les pièces écrites (libellés, prix ons techniques des ordonnancement...) Les calculs présentés sur temps unitaires le papier minute sont exacts et ain d'œuvre par corps cohérents aliser...

## DT 5 : Fiche activité élève (fiche contrat) de la séance

# DT 6 : Travaux élèves

C2

Objectif : Etablir le quantitatif du volume de béton des fondations profondes.

Compétence : C 3.4 Réaliser un devis quantitatif

*Mise en situation professionnelle* : Vous êtes employé dans une entreprise de gros œuvre et vous êtes chargé de déterminer le volume de béton des fondations profondes (lot 01).

On donne :

- Le rapport de sol.
- Un lexique.
- Le plan des pieux au format .dwg et le tableau de charge .xls du BE.
- Un tableur.
- Un logiciel de modélisation BIM.

On demande :

Compléter le fichier .xls avec la section, la longueur, le volume pour chacun des pieux. Donner le volume total du béton mis en œuvre. Reporter vos calculs sur une minute d'avant métré.

### On exige :

Des calculs automatiques. Des formules justes.

Un volume exact.

Une minute d'avant métré exploitable par un tiers.

## DT 6 : Travaux élèves

| N°        | I |              |      | ml   | m²    | m³    | Unités | Quantité | S              |
|-----------|---|--------------|------|------|-------|-------|--------|----------|----------------|
|           | Γ | Reports      |      |      |       |       |        |          |                |
| 0.1       |   | Pieux en bét | 200  |      | _     |       |        |          | TRAVAIL THOMAS |
| Fondation |   | Diametre     | 0,40 | 7,60 | 0.31  | 2,356 | 8      | 18,848   |                |
|           |   | Diametre     | 0,50 | 7,90 | 0.39  | 3,081 | J4     | 43,134   |                |
|           |   | Diametre     | 0,60 | 8,20 | 0.47  | 3,854 | JO     | 38,54    |                |
|           |   |              |      |      | Tatal |       |        | 100,522  | 2              |
|           |   | A Reporter   | ->   |      |       |       | D      |          | 1              |

## Lot OI Fondations profondes

| N°  | II |                 |      |        |                                       |        | ml | m      | m°    | Unités | Quantités |            |
|-----|----|-----------------|------|--------|---------------------------------------|--------|----|--------|-------|--------|-----------|------------|
|     | t  | Reports         | -    |        |                                       |        |    |        |       |        |           |            |
| 0.1 | T  | Pieuse en beton |      |        |                                       |        |    |        |       |        | _         |            |
|     | T  | Pier 0,4        | 0,17 |        |                                       |        |    |        |       |        |           |            |
|     | T  |                 | long | 7,60   | · · · · · · · · · · · · · · · · · · · |        |    |        |       |        | TRAV/     | AIL MAELYS |
|     |    |                 | 5    | Volume | 1,292                                 |        |    | -      |       |        |           |            |
|     | Г  |                 |      |        | 8X                                    | 9,044  |    |        |       |        |           |            |
|     | L  | Pier O.S        | 0,20 |        |                                       |        |    |        |       |        | man       |            |
|     | Γ  |                 | long | 7,90   |                                       |        |    |        | -     | were a |           |            |
|     | L  |                 |      | volume | 1,580                                 |        |    |        | + une | w.     |           |            |
|     | Г  |                 |      |        | 14×                                   | 28.440 |    | 1'05 5 | . pus |        |           |            |
|     | Г  |                 | 0,28 |        |                                       |        |    | . N    | Sup ( |        |           |            |
|     | T  |                 | long | 8,20   |                                       |        |    | 2      |       |        | _         |            |
|     |    |                 | 1    | volume | 2,296                                 |        |    |        |       |        |           |            |
|     | Γ  |                 |      |        | 11×                                   | 25,26  | 7  |        |       |        |           |            |
|     |    |                 |      |        |                                       |        |    | Total  |       |        | 62,740    |            |
|     |    | A Reporter      | -    |        |                                       |        |    |        |       |        |           |            |
|     |    |                 |      |        |                                       |        |    |        |       | Pa     | ige 1 /   |            |

|           | ▼ : × ✓ | $f_{x}$        | <i>f</i> <sub>x</sub> 0,4 <i>f</i> <sub>x</sub> =6,4+3*C2 |                 | $f_x$              | <i>f<sub>x</sub></i> =3,14*C2/4*D2 |                  |  |  |
|-----------|---------|----------------|-----------------------------------------------------------|-----------------|--------------------|------------------------------------|------------------|--|--|
| А         | В       |                | c c                                                       | D               |                    | C D                                | F                |  |  |
|           | CHARGE  | Diamètre nètre |                                                           | e Longeur       | Dia                | mètre Longe                        | eur Volume       |  |  |
| N°        | (t)     |                | (m) m)                                                    |                 |                    | m)                                 | m <sup>3</sup>   |  |  |
| 1         | 22      | 0,4 ),4        |                                                           | =6,4+3*C        |                    | 0.4                                | =3.14*C2/4*D     |  |  |
| 2         | 31      |                |                                                           | 76              | — <b>—</b>         |                                    |                  |  |  |
|           |         |                |                                                           |                 |                    | _                                  |                  |  |  |
|           | $\land$ | Fich           | ier Accueil                                               | Insertion Mise  | en page Formule    | es Données                         | Révision Afficha |  |  |
|           |         | <b>.</b>       | 🔥 Couper                                                  |                 | 10.0 0 10 10       | =                                  |                  |  |  |
|           |         |                |                                                           |                 | 15 Sans Serit + 10 | A A                                |                  |  |  |
|           | HOME    | Colle          | er<br>S Dennedwing le                                     |                 | 5 I <u>5</u> - ⊞ - | 🖄 • 🗛 • 🔳                          | ≡≡≡              |  |  |
| 214       | JL II   | *              | V Reproduire la                                           | a mise en forme |                    |                                    |                  |  |  |
| TRAV      |         |                | Presse-papie                                              | rs 🗔            | Police             | Es.                                |                  |  |  |
| $\bigvee$ |         | 117            | <b>•</b> :                                                | × √ fx          |                    |                                    |                  |  |  |
|           |         |                |                                                           |                 | 1                  |                                    |                  |  |  |
|           |         |                | A                                                         | B               | C                  | D                                  | E                |  |  |
|           |         |                | N°                                                        | CHARGE          | Diamétre           | Longeur                            | Volume           |  |  |
|           |         | 1              | 1                                                         | (1)             | (m)                | 7.0                                | m°               |  |  |
|           |         | 2              | 2                                                         | 22              | 0,4                | 7,6                                | 2,38640          |  |  |
|           |         | 3<br>1         |                                                           | 24              | 0,4                | 7,0                                | 2,36640          |  |  |
|           |         | ч<br>Б         | J<br>4                                                    | 48              | 0,5                | 7,9                                | 3,10075          |  |  |
|           |         | 6              | 5                                                         | 47              | 0,5                | 7,9                                | 3 10075          |  |  |
|           |         | 7              | 6                                                         | 65              | 0.5                | 7.9                                | 3 10075          |  |  |
|           |         | 8              | 7                                                         | 47              | 0.5                | 7,9                                | 3,10075          |  |  |
|           |         | 9              | 8                                                         | 47              | 0,5                | 7,9                                | 3,10075          |  |  |
|           |         | 10             | 9                                                         | 31              | 0,4                | 7,6                                | 2,38640          |  |  |
|           |         | 11             | 10                                                        | 36              | 0,5                | 7,9                                | 3,10075          |  |  |
|           |         | 12             | 11                                                        | 24              | 0,4                | 7,6                                | 2,38640          |  |  |
|           |         | 13             | 12                                                        | 31              | 0,4                | 7,6                                | 2,38640          |  |  |
|           |         | 14             | 13                                                        | 47              | 0,5                | 7,9                                | 3,10075          |  |  |
|           |         | 15             | 14                                                        | 47              | 0,5                | 7,9                                | 3,10075          |  |  |
|           |         | 10             | 10                                                        | 31              | 0,5                | 7.6                                | 2 38640          |  |  |
|           |         | 18             | 17                                                        | 22              | 0,4                | 7.6                                | 2,30040          |  |  |
|           |         | 19             | 18                                                        | 44              | 0.5                | 7.9                                | 3,10075          |  |  |
|           |         | 20             | 19                                                        | 44              | 0.5                | 7.9                                | 3,10075          |  |  |
|           |         | 21             | 20                                                        | 48              | 0,5                | 7,9                                | 3,10075          |  |  |
|           |         | 22             | 21                                                        | 65              | 0,6                | 8,2                                | 3,86220          |  |  |
|           |         | 23             | 22                                                        | 71              | 0,6                | 8,2                                | 3,86220          |  |  |
|           |         | 24             | 23                                                        | 71              | 0,6                | 8,2                                | 3,86220          |  |  |
|           |         | 25             | 24                                                        | 68              | 0,6                | 8,2                                | 3,86220          |  |  |
|           |         | 26             | 25                                                        | 68              | 0,6                | 8,2                                | 3,86220          |  |  |
|           |         | 27             | 26                                                        | 68<br>CO        | 0,6                | 8,2                                | 3,86220          |  |  |
|           |         | 28             | 2/                                                        | 00<br>71        | 0,6                | ŏ,2                                | 3,86220          |  |  |
|           |         | 29             | 20                                                        | 71              | 0,5                | 7.9                                | 3,10075          |  |  |
|           |         | 31             | 30                                                        | 50              | 0,5                | 79                                 | 3 10075          |  |  |
|           |         | 32             | 31                                                        | 50              | 0.5                | 7.9                                | 3 10075          |  |  |
|           |         | 33             | 32                                                        | 36              | 0.5                | 7,9                                | 3,10075          |  |  |
|           |         | 34             |                                                           | Totaux          | - 1 -              | - 1                                | 99,5537          |  |  |

### DT 7 : Extraits du rapport d'étude de sol

#### - Exemple de prédimensionnement (sans tenir compte des efforts parasites éventuels)

A titre indicatif, au droit du sondage SP1, pour un pieu exécuté selon le mode tarière creuse avec enregistrement de paramètres ancré de 3 diamètres dans les argiles marneuses reconnues à partir de 6.40 m, le résultat est le suivant :

|          | Charge axiale ELS             |                      |                                 | Contrainte ELS<br>(dans le béton) |
|----------|-------------------------------|----------------------|---------------------------------|-----------------------------------|
|          | $\frac{\mathrm{Qp}}{3}(MN)^*$ | $\frac{Qs}{2}$ (MN)* | Total<br>Q <sub>ELS</sub> (MN)* | σ (MPa)                           |
| Ø 400 mm | 0.13                          | 0.22                 | 0.35                            | 2.86                              |
| Ø 500 mm | 0.21                          | 0.31                 | 0.52                            | 2.67                              |
| Ø 600 mm | 0.30                          | 0.42                 | 0.72                            | 2.55                              |

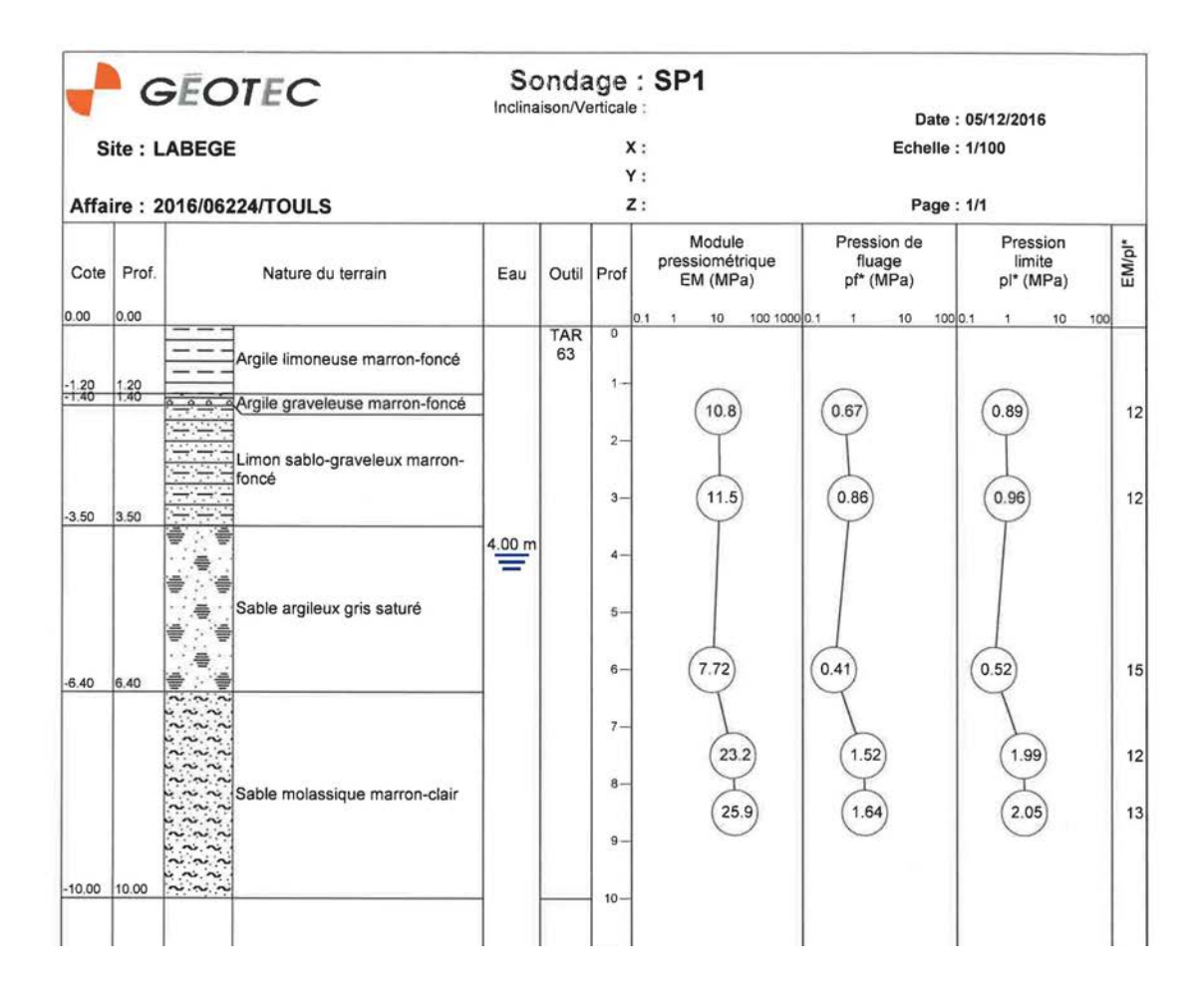

## DT6 : Travaux élèves

| SOMME        | <b>•</b>  | ×           | <i>f<sub>x</sub></i> =PI() | *(C3/2)^2 | fx =           | 7,6     | <i>fx</i> =3,14* | *D3*E3 |             |   |
|--------------|-----------|-------------|----------------------------|-----------|----------------|---------|------------------|--------|-------------|---|
| A            | в         | с           | D                          | Е         | D              | E       | D                | Е      | F           |   |
| N° CHA       |           | Diamèt      | re Surface L               | ongueur   | Surfac         |         | <b>a</b>         |        | Volume      |   |
| 3 1 3        | (1)<br>22 | <u>(m)</u>  | =PI() *(C3/2)^2            | 2         | 0,126          | =7,6    |                  | ongue  | =3 14*D3*F3 |   |
|              | 1         | 0 400       |                            | 70        | 0 126          | 1 20    |                  |        |             |   |
|              |           | N*          | CHARG                      | E Dia     | amètre         | Surface | Longue           | eur    | Volume      |   |
|              | 2         | - 1         | (1)                        |           | (m)            | 0.100   |                  |        | m3          | - |
|              | ن م       |             | 22                         |           | 0,400<br>0.400 | 0,120   | /,b<br>7.0       |        | 0,955       | + |
| $\sim$       | 4         | 2           | 21                         |           | 0,400<br>0.400 | 0,120   | 7,6              |        | 0,955       | + |
|              | 5         | J<br>0      | 24                         |           | 0,400<br>0.400 | 0,120   | 7,6              |        | 0,955       | + |
| 5            | /b        | 9           | 31                         |           | 0,400<br>0.400 | 0,120   | 7,6              |        | 0,955       | + |
|              |           | 10          | 24                         |           | 0,400          | 0,126   | 7,6              |        | 0,955       |   |
| 1 2/         | 8         | 12          | J 31                       |           | 0,400          | 0,126   | 7,6              |        | 0,955       | + |
|              | 9         | 10          | 31                         |           | J,4UU          | 0,126   | 7,6              |        | 0,955       | - |
| ž /          | 10        |             | 22                         |           | 0,400          | 0,126   | 7,6              |        | 0,955       |   |
| $\checkmark$ | 1         | 1 4         | 48                         |           | <u>,500</u>    | 0,196   | 7,9              |        | 1,551       | - |
|              | 12        | 15          | 4/                         |           | 0,500          | 0,196   | 7,9              |        | 1,551       |   |
|              | 13        | 3 /         | 47                         |           | <u>,500</u>    | 0,196   | 7,9              |        | 1,551       | - |
|              | 14        | 4 8         | 4/                         |           | <u>,500</u>    | 0,196   | 7,9              |        | 1,551       | - |
|              | 1         |             | 3b<br>47                   |           | <u>,500</u>    | 0,196   | 7,9              |        | 1,551       | - |
|              | 16        | 5 13        | 47                         |           | <u>,500</u>    | 0,196   | 7,9              |        | 1,551       | - |
|              | 1         | / 14        | 47                         |           | <u>,500</u>    | 0,196   | 7,9              |        | 1,551       | - |
|              | 18        | 3 15        | 4/                         |           | J,5UU          | 0,196   | 7,9              |        | 1,551       | - |
|              | 19        | 3 18        | 44                         |           | J,5UU          | 0,196   | 7,9              |        | 1,551       | - |
|              | 20        | <u>) 19</u> | 44                         |           | <u>,500</u>    | 0,196   | 7,9              |        | 1,551       | - |
|              | 21        | 1 20        | 48                         |           | <u>,500</u>    | 0,196   | 7,9              |        | 1,551       | - |
|              | 22        | 2 30        | 50                         |           | <u>,500</u>    | 0,196   | 7,9              |        | 1,551       | - |
|              | 23        | 3 31        | 50                         |           | 0,500          | 0,196   | 7,9              |        | 1,551       | - |
|              | 24        | 4 32        | 36                         |           | U,5UU          | 0,196   | 7,9              |        | 1,551       |   |
|              | 25        | 5 6         | 65                         |           | J,600          | 0,283   | 8,2              |        | 2,318       |   |
|              | 26        | <u>6 21</u> | 65                         |           | J,600          | 0,283   | 8,2              |        | 2,318       | + |
|              | 27        | 7 22        | 71                         | (         | J,600          | 0,283   | 8,2              |        | 2,318       | 4 |
|              | 28        | 3 23        | 71                         |           | D,600          | 0,283   | 8,2              |        | 2,318       |   |
|              | 29        | 3 24        | 68                         | (         | J,600          | 0,283   | 8,2              |        | 2,318       |   |
|              | 30        | ) 25        | 68                         | (         | D,600          | 0,283   | 8,2              |        | 2,318       |   |
|              | 31        | 1 26        | 68                         | (         | 0,600          | 0,283   | 8,2              |        | 2,318       |   |
|              | 32        | 2 27        | 68                         | (         | D,600          | 0,283   | 8,2              |        | 2,318       |   |
|              | 33        | 3 28        | 71                         | (         | D,600          | 0,283   | 8,2              |        | 2,318       |   |
|              | 34        | 4 29        | 71                         | (         | D,600          | 0,283   | 8,2              |        | 2,318       |   |
|              | 35        | 5           | Tot                        | taux      |                |         | 253,4            | 1      | 52,542      |   |
|              | 36        | 5           |                            |           |                |         |                  |        |             |   |

### DT 8 : Plan de fondation et charges sur pieux (BE structure)

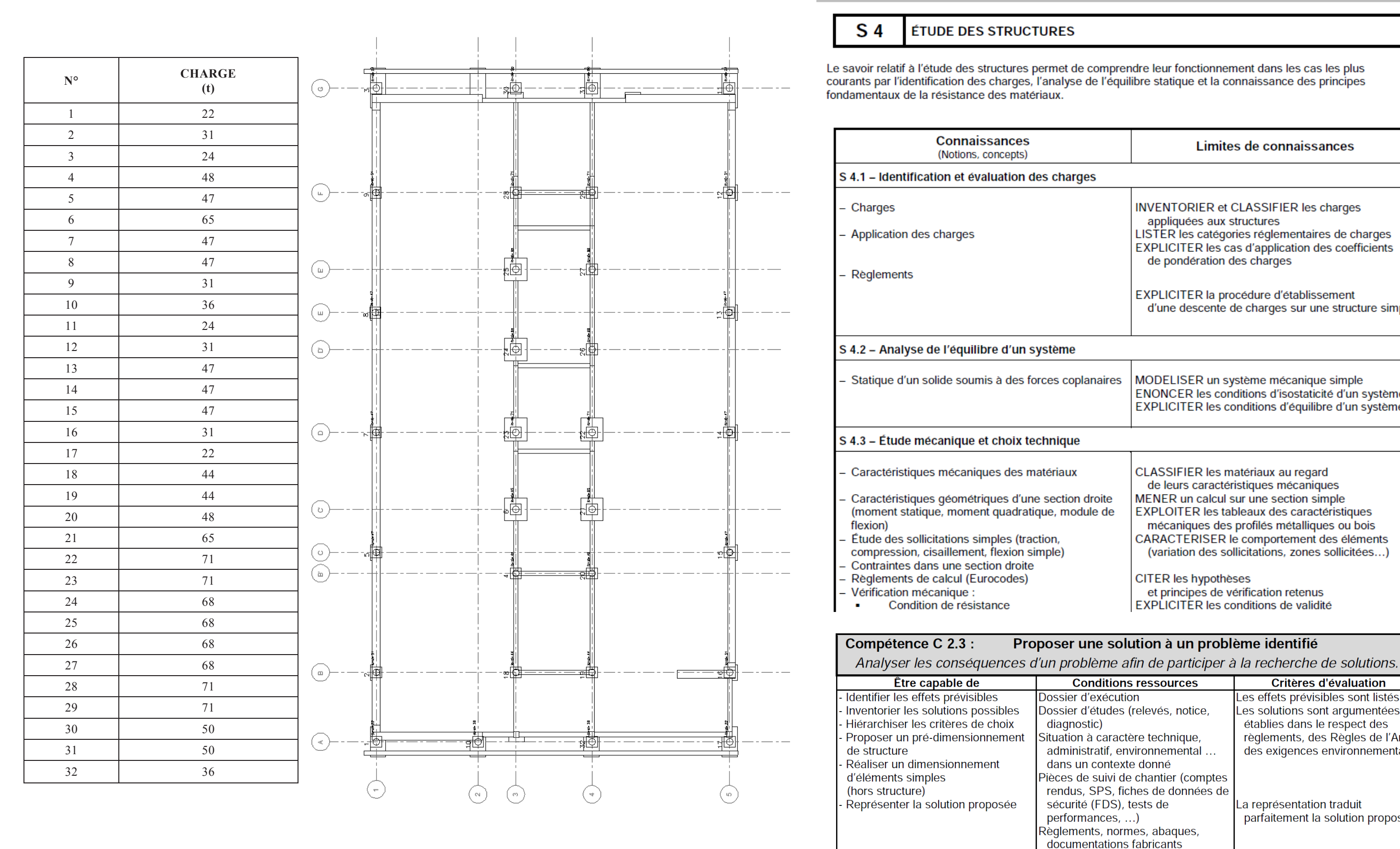

DT 9 : Extraits du référentiel du bac Pro TEBEE (S4)

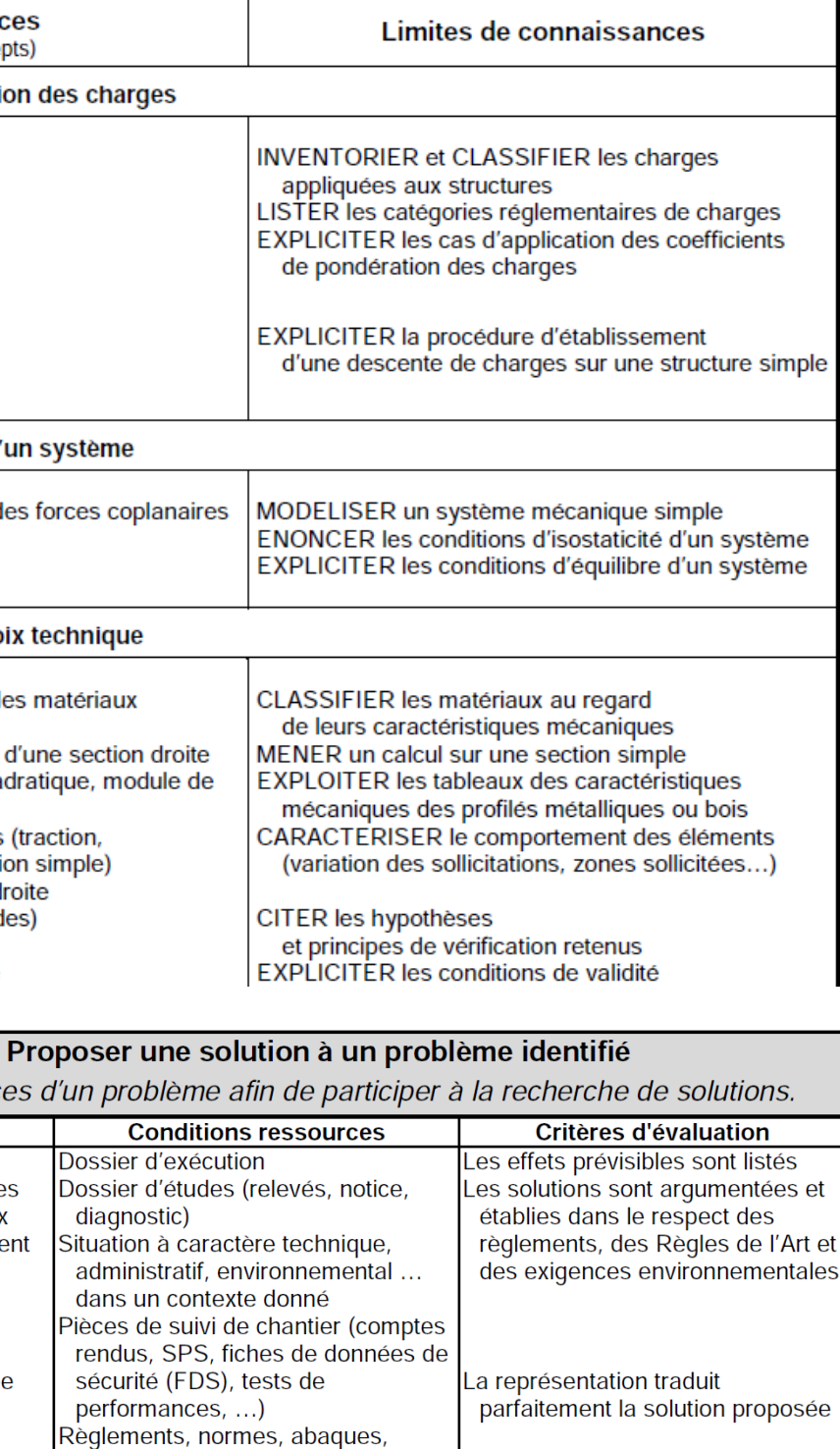

#### 3. GÉOMÉTRIE

#### 3.1 Géométrie dans le plan et dans l'espace : consolidation (groupement B)

L'objectif de ce module est de revoir et renforcer, à partir d'activités, les connaissances et compétences de géométrie étudiées dans les classes précédentes (sans révision systématique).

| Capacités                                                                                                    | Connaissances                                                                                                    | Commentaires                                                                                                    |  |
|----------------------------------------------------------------------------------------------------|----------------------------------------------------------------------------------------------------|----------------------------------------------------------------------------------------------------|--|
| <ul> <li>Représenter, avec ou sans TIC, la section<br/>d'un solide usuel par un plan.</li> <li>Identifier un solide usuel dans un objet<br/>donné, à partir d'une représentation<br/>géométrique de ce dernier.</li> <li>Lire et interpréter une représentation d'un<br/>solide.</li> <li>Isoler une figure plane extraite d'un solide à<br/>partir d'une représentation.</li> <li>Utiliser les définitions, propriétés et<br/>théorèmes mis en place dans les classes<br/>précédentes pour identifier, représenter et</li> </ul> | Solides usuels : cube, parallélépipède<br>rectangle, pyramide, cylindre, cône, sphère.                                                                                                    | Les sections obtenues sont des triangles<br>particuliers, des quadrilatères particuliers ou<br>des cercles.<br>Les solides étudiés sont des objets<br>techniques issus de la vie courante ou<br>professionnelle. Ils sont constitués à partir<br>de solides usuels.<br>Les figures planes et les représentations des<br>solides sont construites à l'aide des outils de<br>géométrie ou de logiciels de géométrie<br>dynamique. |  |
| Capacités                                                                                                    | Connaissances                                                                                                    | Exemples d'activités                                                                                                    |  |
| Déterminer le centre de gravité d'un<br>solide simple.<br>Mesurer le poids d'un corps.<br>Représenter graphiquement le poids<br>d'un corps.<br>Vérifier qu'un objet est en équilibre si<br>la verticale passant par son centre de<br>gravité coupe la base de sustentation.                                                                                                    | Connaître les caractéristiques du poids<br>d'un corps (centre de gravité, vertical, du<br>haut vers le bas et valeur en newton)<br>Connaître la relation : $P = m.g$                                                                                        | Réalisation et comparaison d'une<br>position d'équilibre stable et d'une<br>position d'équilibre instable (exemple :<br>basculement d'un objet,)                                                                                                    |  |
| Capacités                                                                                                    | Connaissances                                                                                                    | Exemples d'activités                                                                                                    |  |
| <ul> <li>Faire l'inventaire des actions<br/>mécaniques qui s'exercent sur un<br/>solide.</li> <li>Représenter et caractériser une action<br/>mécanique par une force.</li> <li>Vérifier expérimentalement les<br/>conditions d'équilibre d'un solide<br/>soumis à deux ou trois forces de<br/>droites d'action non parallèles.</li> </ul>                                                                                                    | Savoir qu'une action mécanique se<br>caractérise par une force.<br>Connaître le principe des actions<br>mutuelles (action – réaction).<br>Connaître les caractéristiques d'une force<br>(point d'application, droite d'action, sens<br>et valeur en newton) | Etude de l'équilibre d'une échelle posée<br>contre un mur.<br>Etude de situations professionnelles :<br>étayage, haubanage, serrage                                                                                                    |  |

#### S 8.2 – Planification de travaux

- Principes d'élaboration d'un planning (général ou particulier)

| Être capable de                                                                                                    | Conditions ressources                                                                                                    | Critères d'évaluation                                                                                                    |
|----------------------------------------------------------------------------------------------------|----------------------------------------------------------------------------------------------------|----------------------------------------------------------------------------------------------------|
| Décomposer une réalisation en<br>tâches<br>Quantifier la durée de chaque tâche<br>Construire l'ordonnancement des<br>travaux en intégrant les contraintes<br>liées à la coactivité<br>Transcrire les informations sous<br>forme d'un calendrier prévisionnel<br>d'intervention (planning à barres)<br>Repérer le chemin critique<br>Pointer l'avancement des tâches<br>Mettre à jour le planning | Dossier technique du projet : plans,<br>pièces écrites (calendrier<br>prévisionnel général, devis<br>quantitatif)<br>Dossier d'exécution : choix<br>techniques constructifs, types de<br>matériaux et matériels, contraintes<br>du chantier, ressources humaines,<br>bordereau des temps<br>d'exécution<br>Contexte professionnel précisé<br>Documentation technique<br>Logiciels de planification | La décomposition en tâches est<br>rationnelle<br>Les durées sont exactes<br>Les contraintes liées à la coactivité<br>sont identifiées<br>La chronologie est respectée et les<br>enclenchements proposés<br>cohérents<br>Les outils d'aide à la planification<br>sont maîtrisés<br>L'échelle du planning est adaptée au<br>besoin<br>Le planning réalisé permet un suivi<br>efficace<br>L'analyse de l'avancement est<br>judicieuse et comprend :<br>- un pointage exact<br>- un repérage correct des écarts<br>- une remédiation satisfaisante<br>La mise à jour tient compte de<br>l'ensemble des solutions adoptées |

## DT 11 : Extraits du référentiel TEBEE

ENONCER les paramètres et les contraintes devant être pris en compte dans un planning LISTER les types de contraintes pouvant être particulières à un marché (délai, congés, ...) ANALYSER l'incidence de l'ordonnancement des tâches

### DT 12 : Planning prévisionnel d'exécution

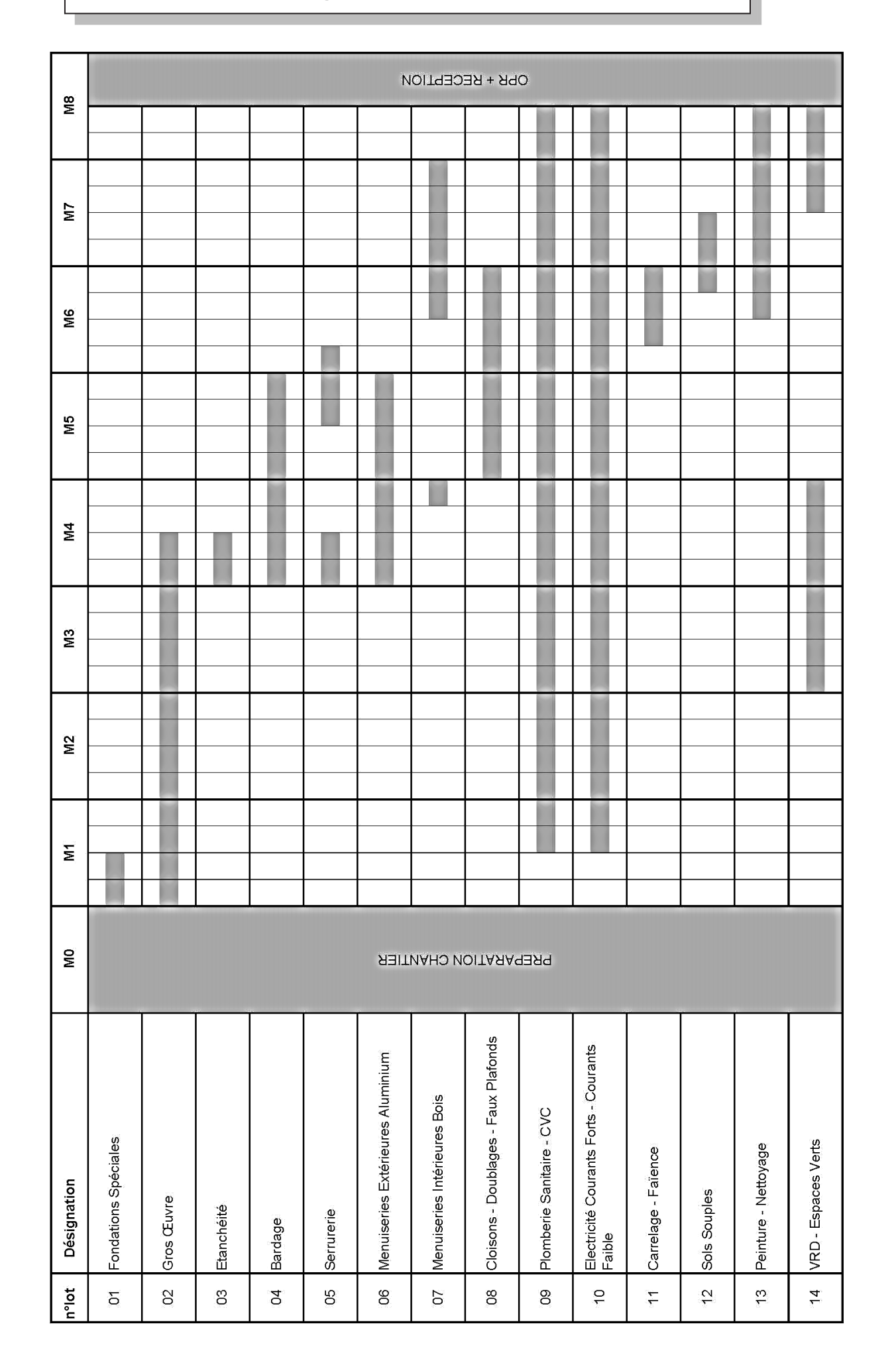

### DT 13 : Didacticiel du logiciel GanttProject

#### Présentation du bandeau

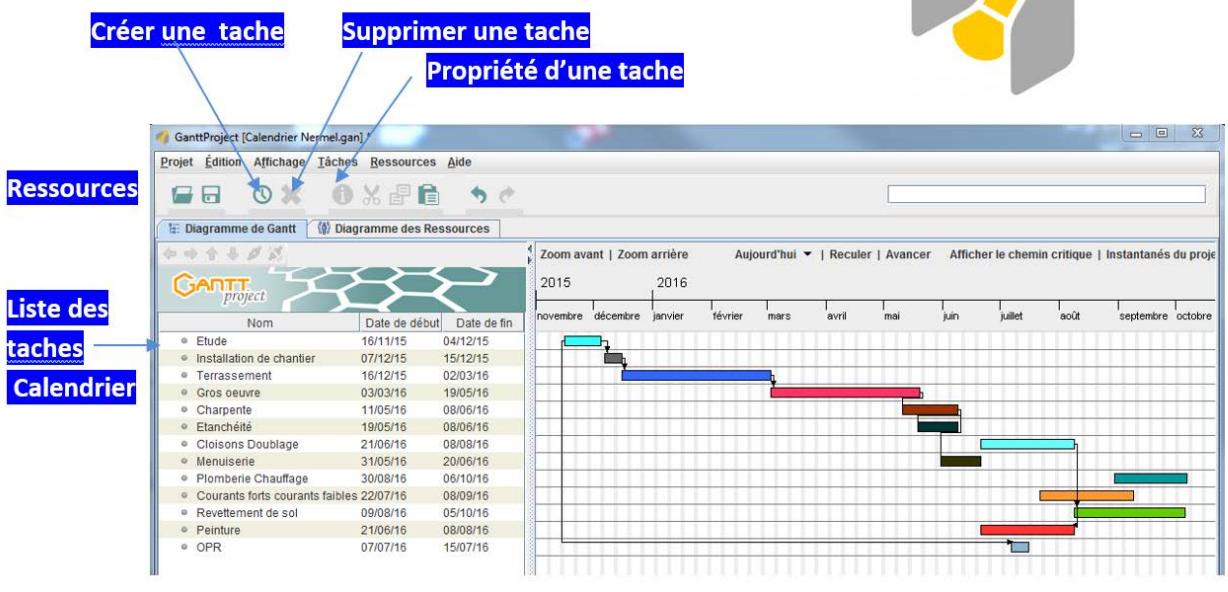

Créer une tâche, lui affecter une ressource et la positionner dans le planning. 1. Exemple pour la tâche : installation de chantier

1.1. Créer une tâche :

- Dans la liste des lots sélectionner le lot 01 Démolition-VRD-GO-EV
- · Faire un clic droit puis Nouvelle tâche
- · Renommer la tâche « installation de chantier »
- Indenter la tâche au lot Etude
- 1.2. Modifier les propriétés de la tâche :
- 1.2.1. Faire un clic droit sur la tâche concernée et choisir Propriété de la tâche
- 1.2.2. Dans l'onglet Général
  - Indiquer la durée de la tâche 1 (la durée des tâches est indiquée en jours).
- 1.2.3. Dans l'onglet Prédécesseurs
  - Dans le sous onglet ID laisser la valeur indiquée
  - Dans le sous onglet Nom de la tâche sélectionner le prédécesseur :
  - Dans le sous onglet Relation choisir le type de relation

Dans le sous onglet Ecart choisir le nombre de jours ouvrés

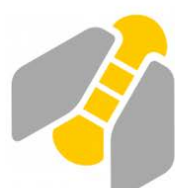

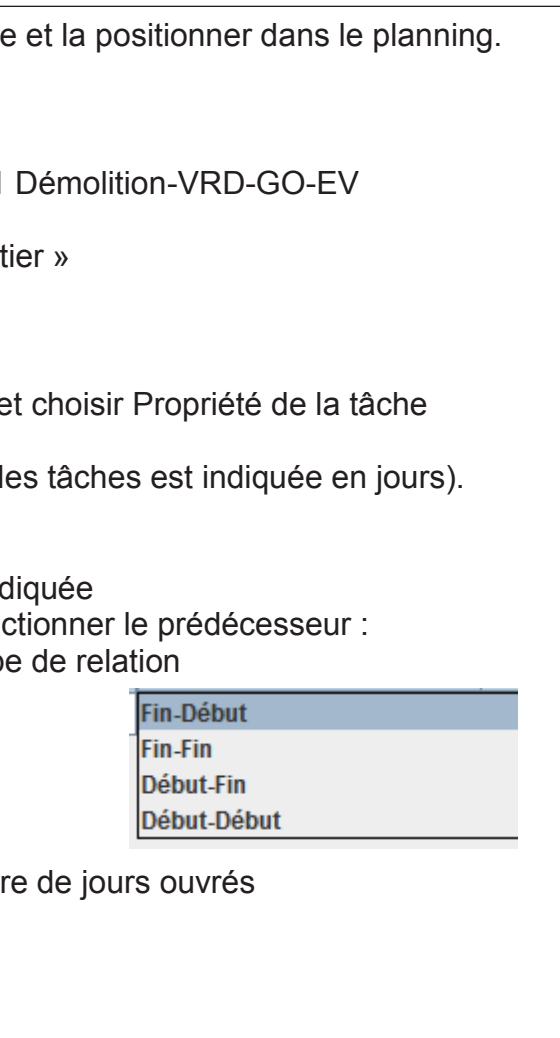